**Note:** You will need to have been assigned an Office 365 licence before you attempt this installation.

1. Visit <u>https://office.com</u> and sign in with your university email address.

You will be asked to authenticate using 2FA.

2. Enter your University password and Sign in.

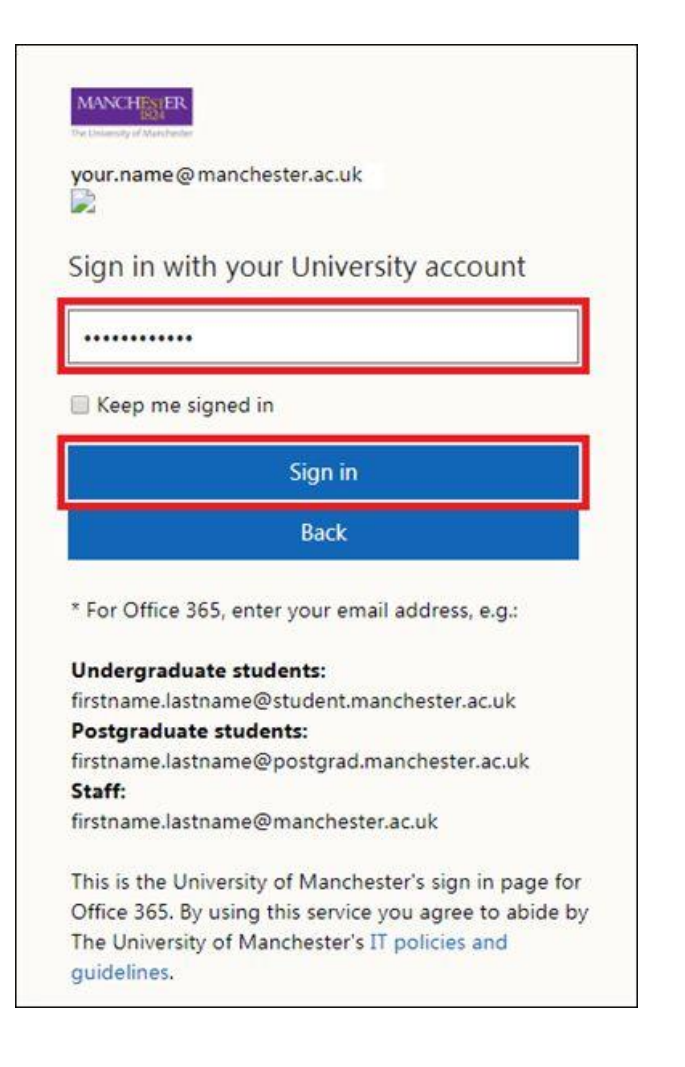

3. Choose a Duo 2-factor authentication option.

| verify your                                                                                                    | account          |
|----------------------------------------------------------------------------------------------------|------------------|
| MANGE IN THE REAL PROPERTY OF THE REAL PROPERTY OF | = Settings       |
|                                                                                                    | Send Me a Push   |
|                                                                                                    | Call Me          |
|                                                                                                    | Enter a Passcode |

Once you have successfully authenticated, you will see your Office 365 applications visible.

4. Select **Teams** to open the web-based version of Microsoft Teams.

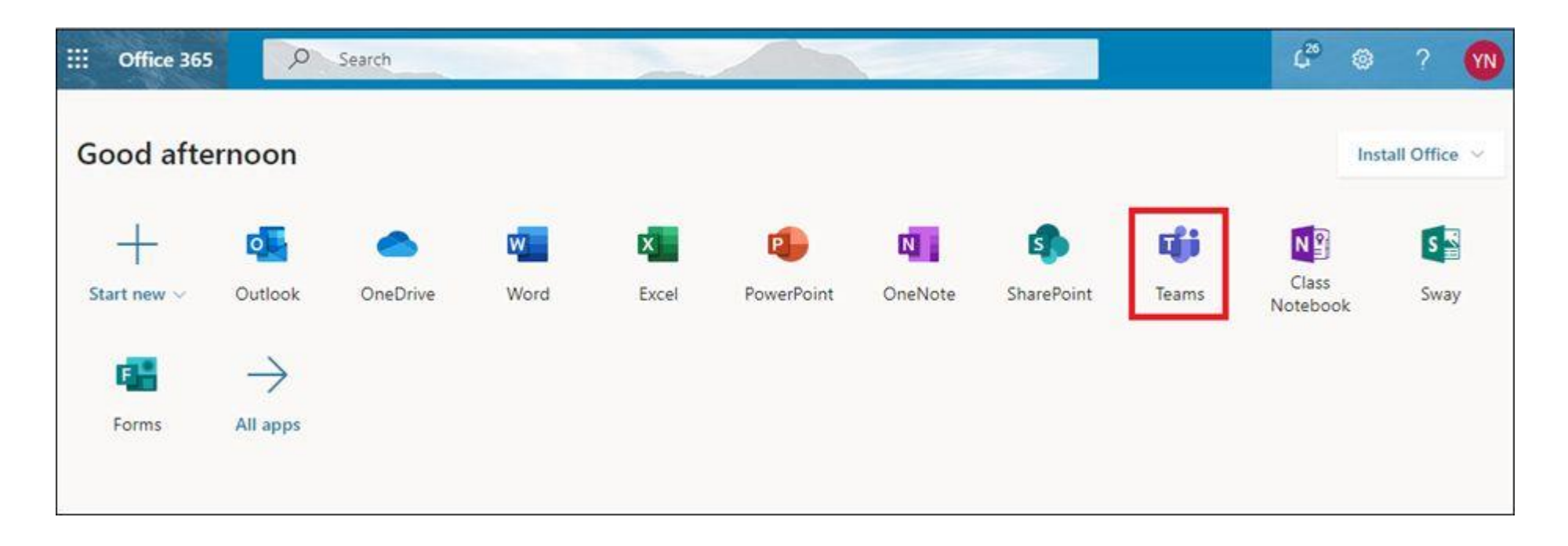

You will now be able to use Microsoft Teams on the web. This may be useful if you need to access Teams on a different machine that may not have the desktop application installed.

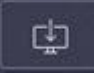

highlighted in the image below. 5. To install the Microsoft Teams application, select the **download icon** 

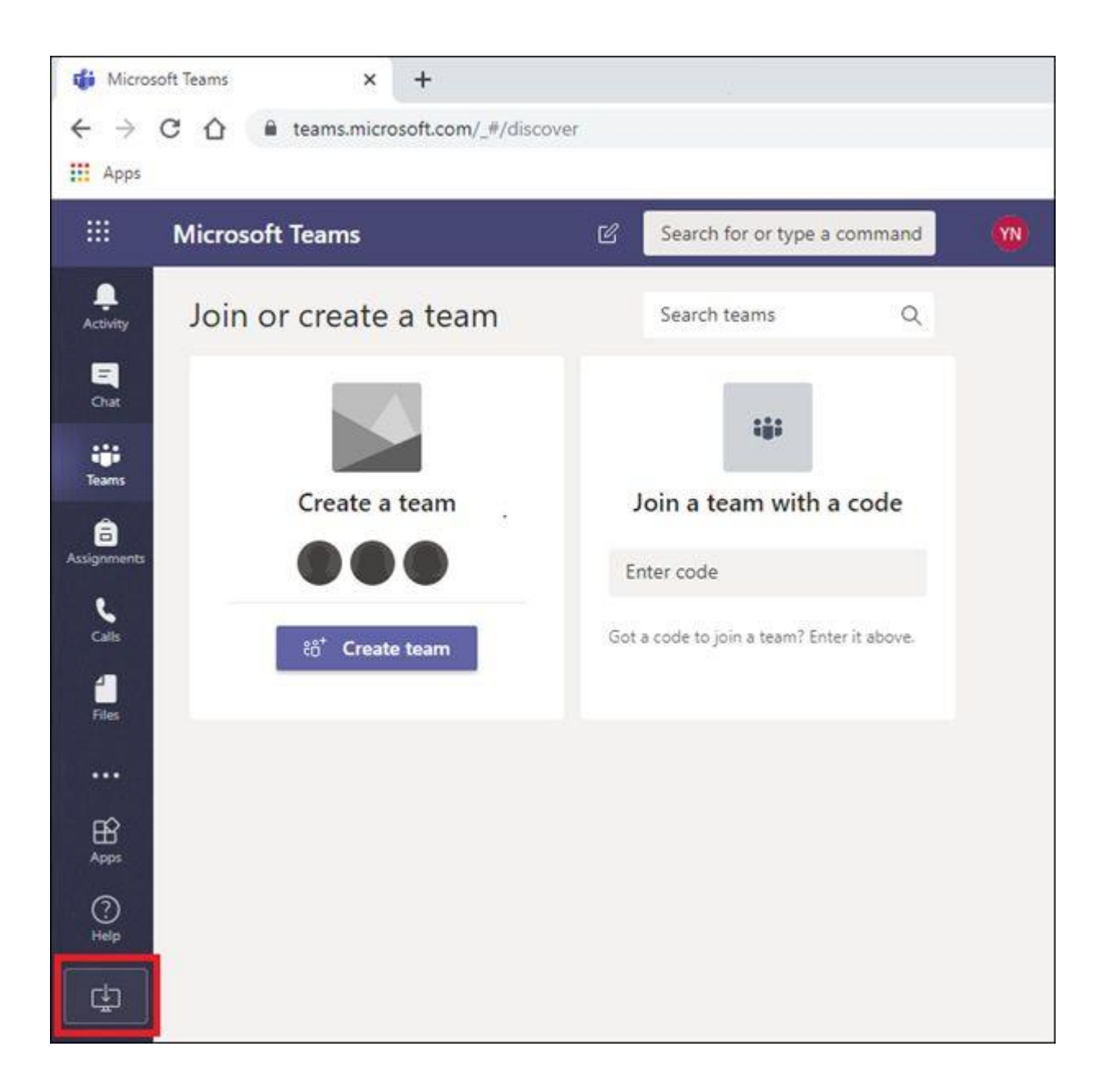

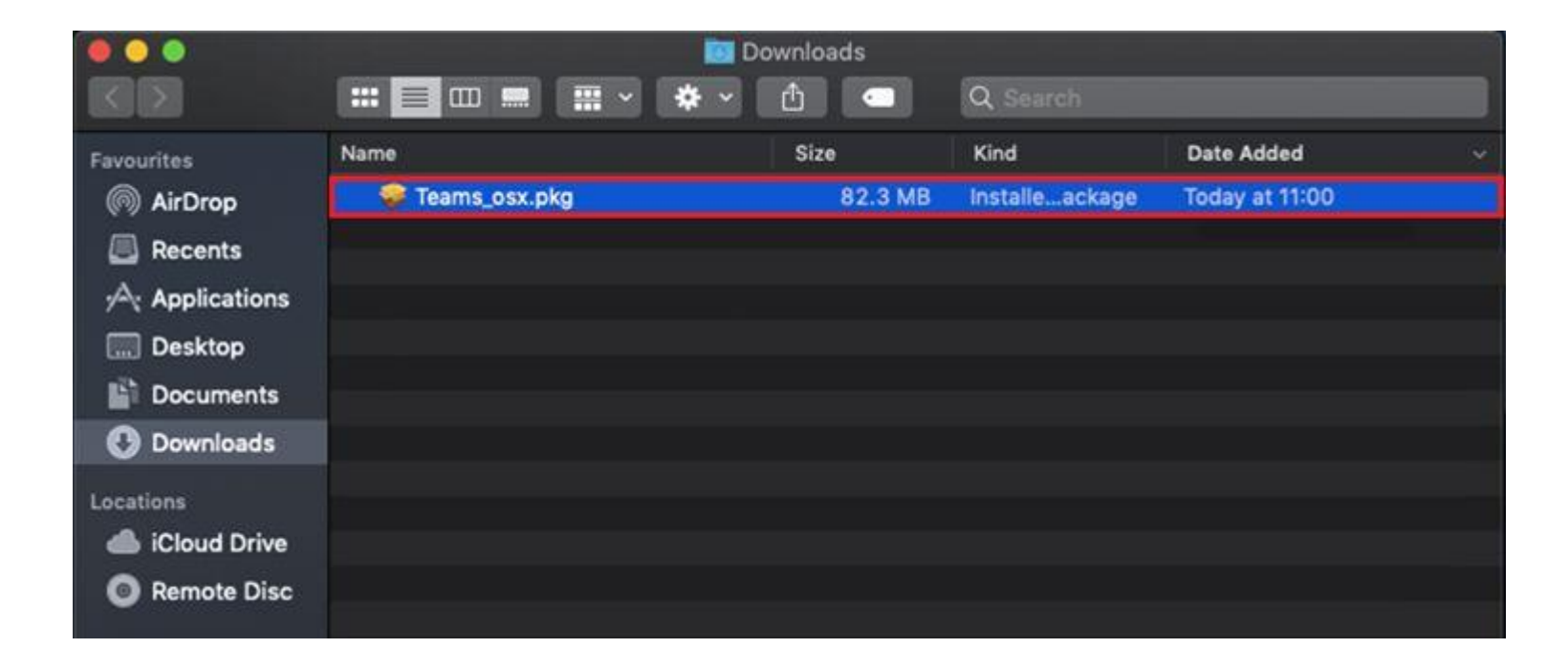

6. Double-click the installer file once it has downloaded to run it.

7. Select **Continue > Install** and once it is installed you will receive a notification saying that it was successful.

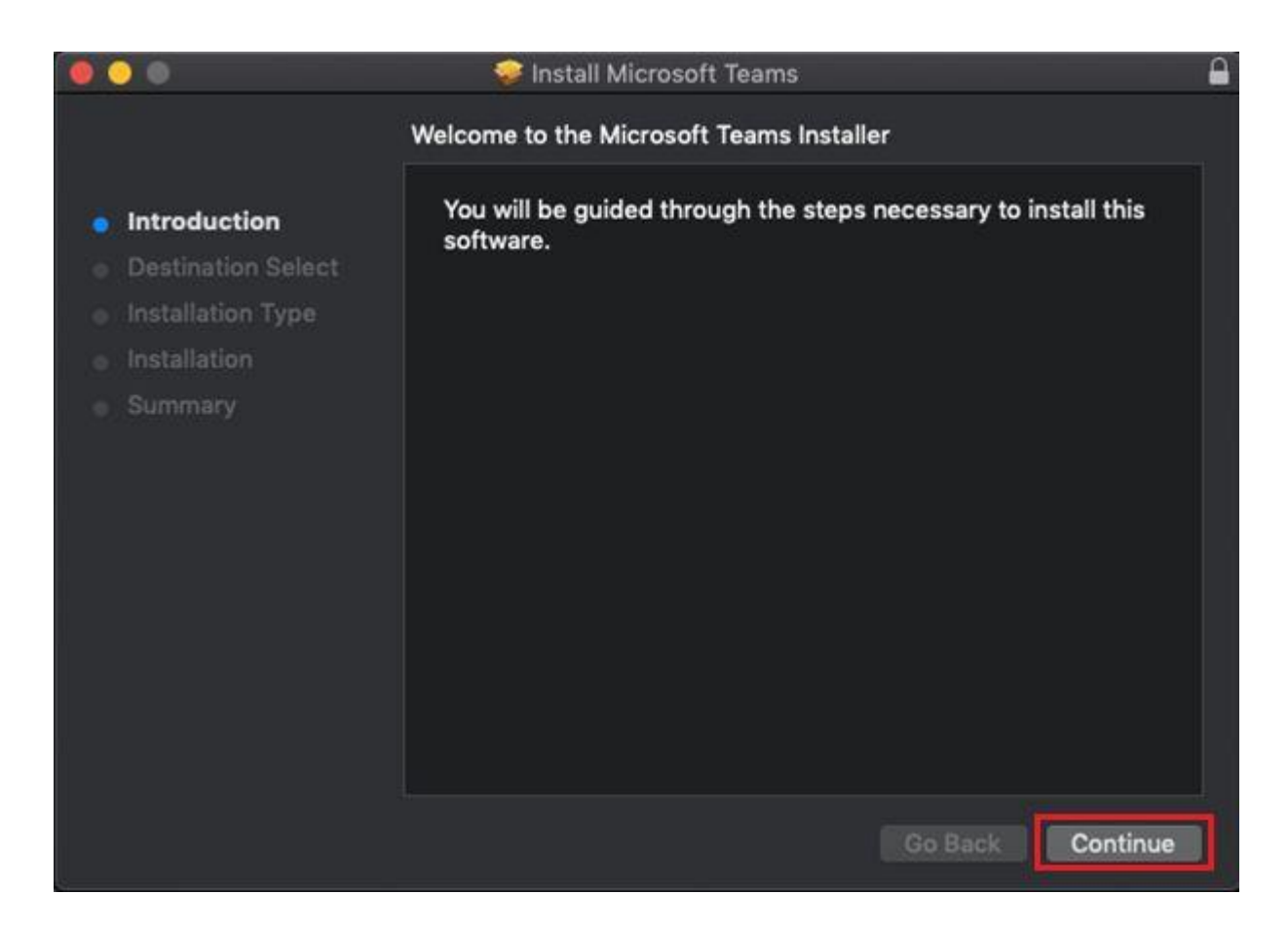

|                                                                                                    | 🥪 Install Microsoft Teams                                                                                                    | 4 |
|----------------------------------------------------------------------------------------------------|----------------------------------------------------------------------------------------------------|---|
|                                                                                                    | Standard Install on "Macintosh HD"                                                                                                    |   |
| <ul> <li>Introduction</li> <li>Destination Select</li> <li>Installation Type</li> <li>Installation</li> <li>Summary</li> </ul> | This will take 209.6 MB of space on your computer.<br>Click Install to perform a standard installation of this software<br>on the disk "Macintosh HD".<br>Change Install Location |   |
|                                                                                                    | Go Back Install                                                                                                    |   |

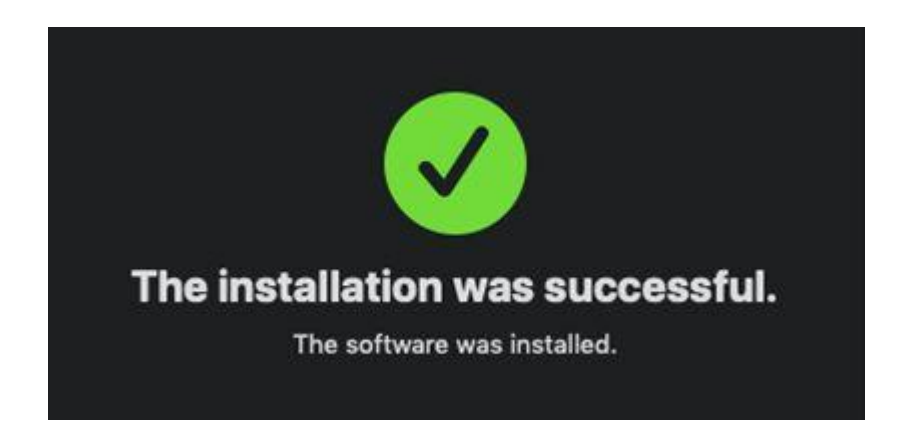

8. You can now launch Microsoft Teams by selecting the application icon in the Launchpad view or by selecting **Microsoft Teams** in the Applications menu in **Finder.** 

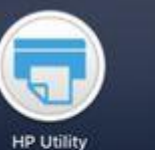

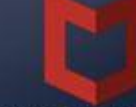

McAfee End...rity for Mac Microsoft R...ote Desktop

**-**69

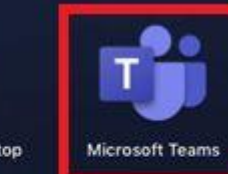

....

## 📴 🗞 📀 📀 🧔 🧊 🗂 📁 🗊 🍪 🌚 🥽 🖏 🚱 🙆

| 📵 📀 🥥           |                   |                      |         |             |  |  |
|-----------------|-------------------|----------------------|---------|-------------|--|--|
|                 |                   | 🛠 🗸 🖞 🥌 Q Search     |         |             |  |  |
| Favourites      | Name              | Date Modified        | Size    | Kind        |  |  |
|                 | 🖞 Microsoft Teams | Today at 11:02       |         | Application |  |  |
|                 | Microsoft Word    | Today at 10:59       | 2.2 GB  | Application |  |  |
| Recents         | Mission Control   | 18 Aug 2018 at 00:46 |         | Application |  |  |
| A; Applications | 🔇 News            | 18 Aug 2018 at 02:45 |         | Application |  |  |
| 🛄 Desktop       | 🛄 Notes           | 21 Aug 2018 at 04:40 |         | Application |  |  |
|                 | 🕵 Photo Booth     | 18 Aug 2018 at 02:48 |         | Application |  |  |
| Documents       | Photos            | 18 Aug 2018 at 02:54 |         | Application |  |  |
| 🕐 Downloads     | 👼 Preview         | 18 Aug 2018 at 02:31 |         | Application |  |  |
|                 | QuickTime Player  | 31 Aug 2018 at 00:40 |         | Application |  |  |
| Locations       | 📁 Reminders       | 18 Aug 2018 at 02:22 |         | Application |  |  |
| iCloud Drive 🌰  | 🙆 Safari          | 24 Aug 2018 at 04:50 |         | Application |  |  |
| Remote Disc     | 🗟 Siri            | 18 Aug 2018 at 00:45 |         | Application |  |  |
|                 | P Stickies        | 18 Aug 2018 at 01:05 | 17.4 MB | Application |  |  |

9. You will be asked to sign in with your university email address.

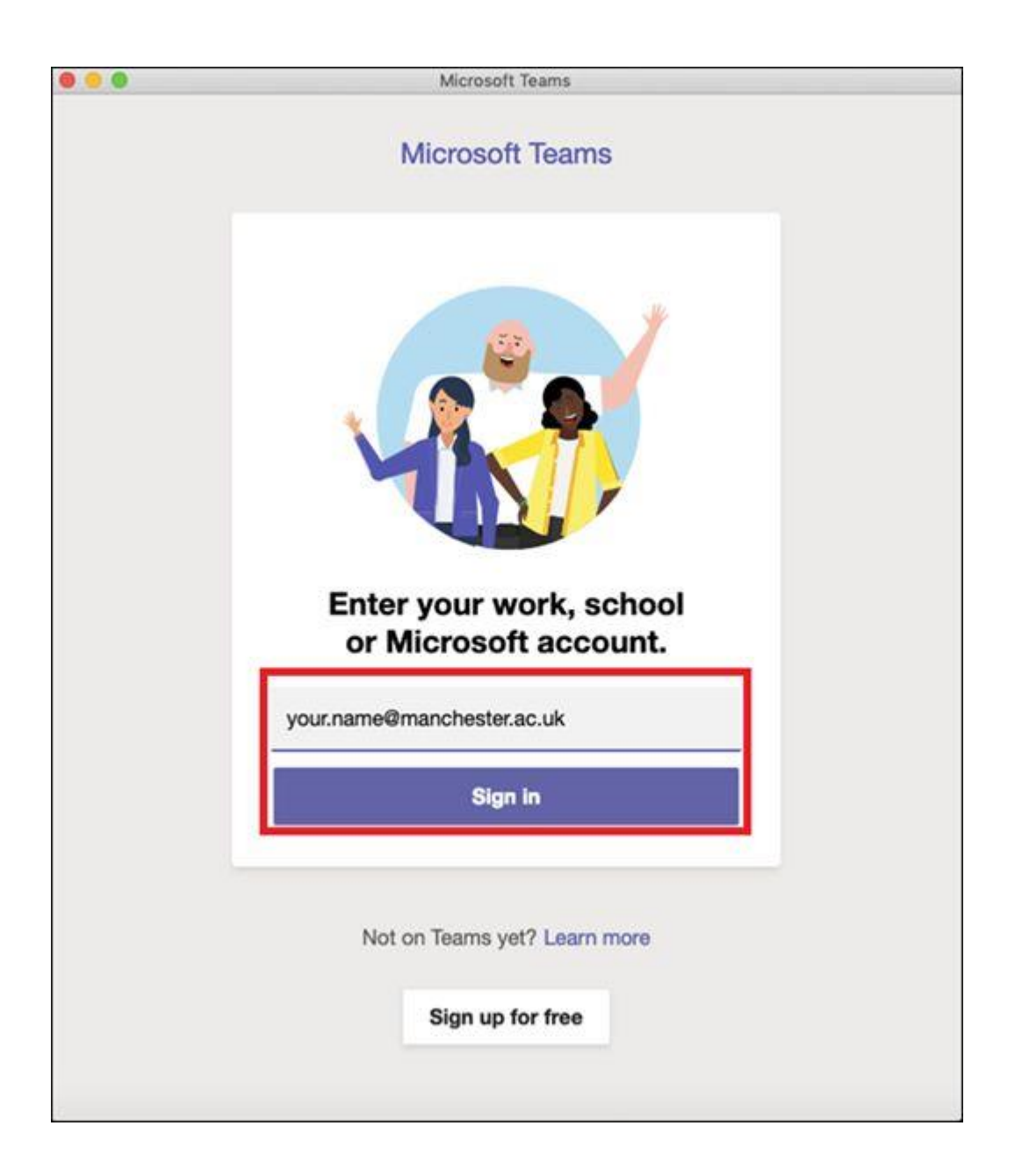

10. Once again, you should then enter your university password before selecting **Sign in.** 

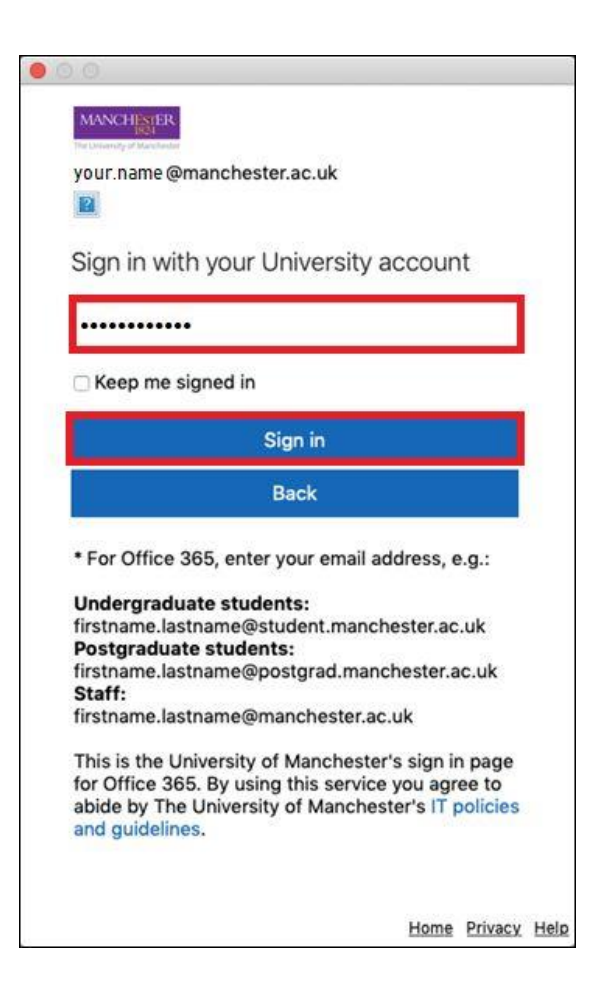

11. You should now authenticate using one of the Duo 2-factor authentication methods.

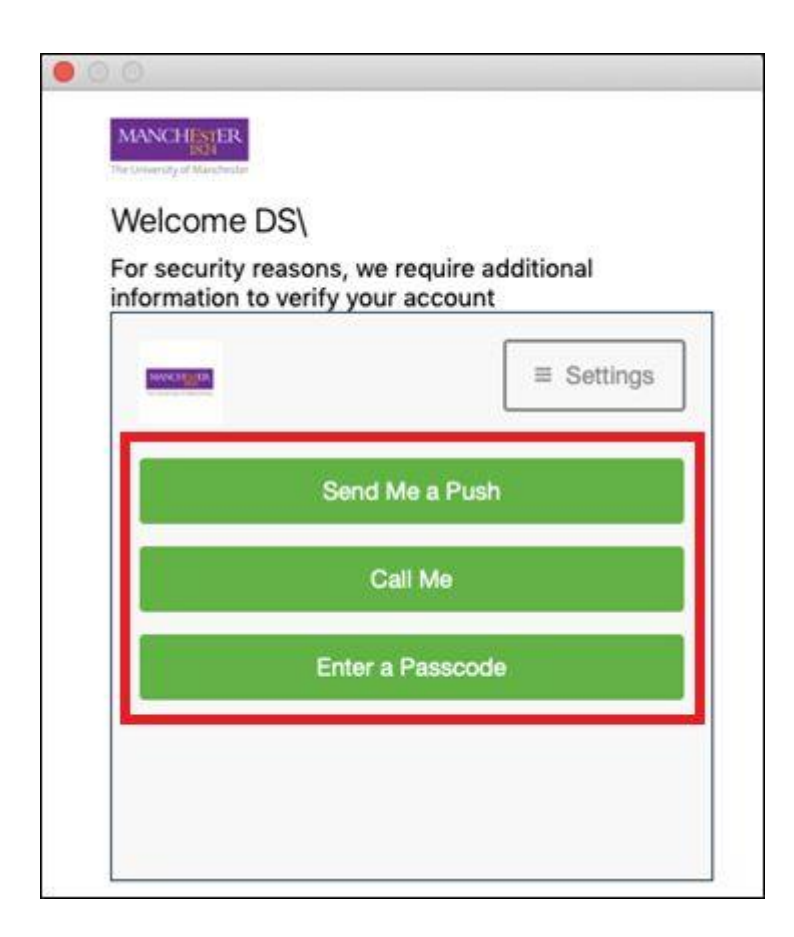

12. Once you have authenticated, you will have successfully installed the Microsoft Teams application.

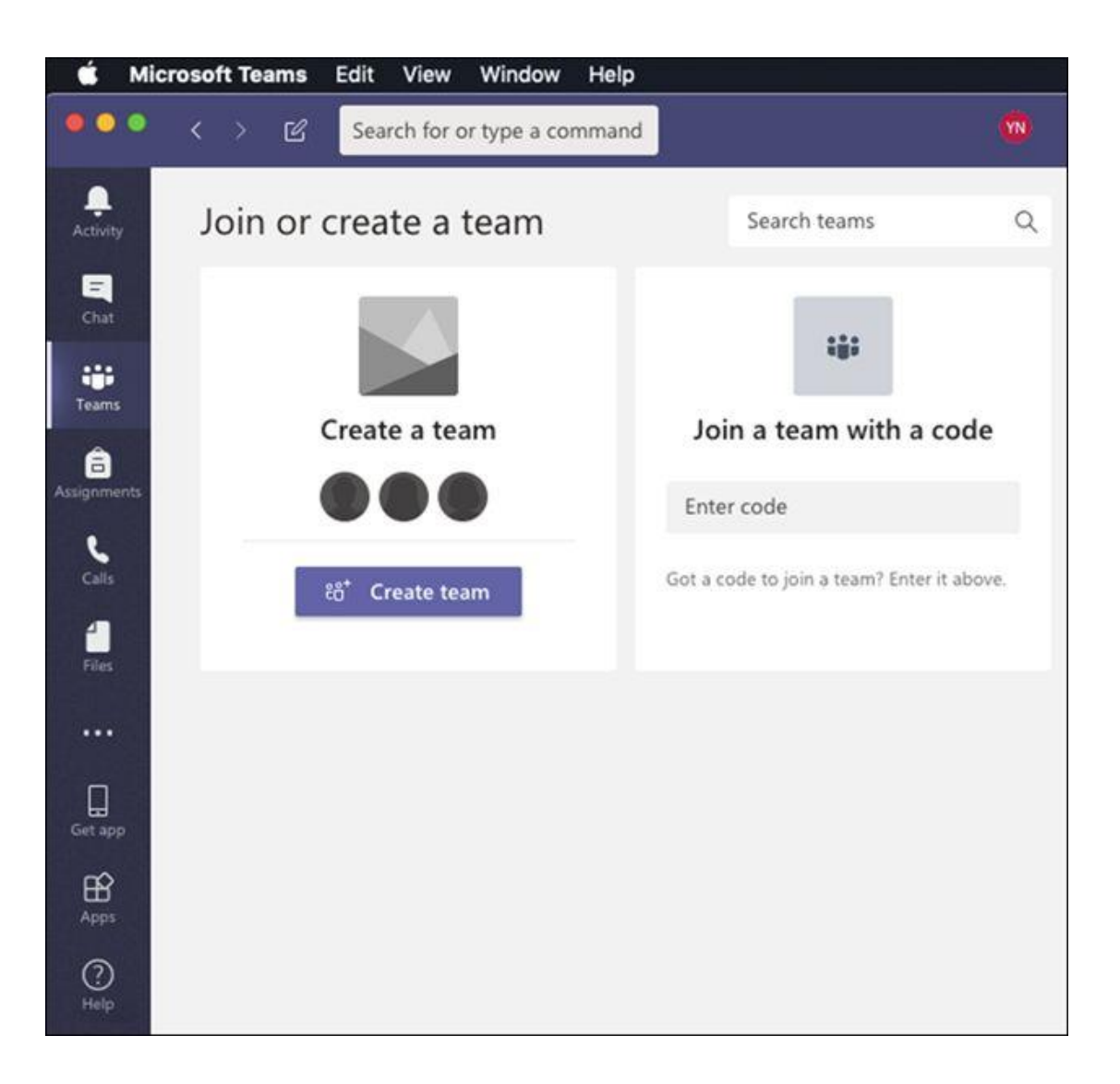